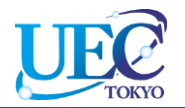

# 学外からのアクセス Springer Link

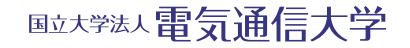

© 2014 UEC Tokyo.

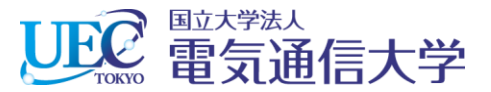

## 1. 「Springer Link」へのアクセス

| 992 电気通信大学附属図書館 ×                                                                                |                                    |                                     |                                                                 |     | - 0 | × |
|--------------------------------------------------------------------------------------------------|------------------------------------|-------------------------------------|-----------------------------------------------------------------|-----|-----|---|
| ← → C 🗋 www.lib.uec.ac.jp                                                                        |                                    |                                     | 🚖 🍬 🜉 🐹                                                         | G 4 | -   | = |
| 21 22 23 24 25 26 27                                                                             | ニュース 企画展示「理科系、キー                   | ャリア・仕事、いのち、社会、男女共同参画」(2014-(        | 04-10)                                                          |     |     | ^ |
| 28 29 30 31 1 2 3                                                                                | ニュース Scienceコラボレーショ                | ヨン広告特集に本学の研究を紹介する記事を掲載(2014         | 4-04-09)                                                        |     |     |   |
| □ 通常開館 □ 短縮閉館<br>9:00~21:30 9:00~17:00                                                           | ニュース ブックハンティングで                    | 本を選んでもらいました(2014-04-08)             |                                                                 |     |     |   |
| <ul> <li>□ 土曜開館</li> <li>□ 時間外特別開館</li> <li>10:00~17:00</li> <li>□ 休館</li> <li>サブメニュー</li> </ul> | 1.1 図書館ウェブサ-<br>子ジャーナル」タブを<br>します。 | イトの「電<br>ミクリック ニス 電子ジャーナル           | 「電子ブック                                                          | ]   |     | h |
| > 新着図書 > 講習会・ガイダンス                                                                               |                                    | 検索 (水-タ)                            |                                                                 |     |     |   |
| ≻学術機関リポジトリ № RECS                                                                                | 電気通信大学で利用可能な主                      | こな電子ジャーナル                           |                                                                 |     |     |   |
| > 研究者情報總覧                                                                                        | 雷子ジャーナル名                           | 概要                                  | 提供元                                                             |     |     |   |
| > ライティング・サポート・デスク                                                                                |                                    |                                     |                                                                 |     |     |   |
| <ul> <li>&gt; 施設予約 (学内限定)</li> <li>&gt; 資料検索ナビ (学内限定)</li> <li>&gt; 図書館ブログ (準備中)</li> </ul>      | Science Direct Springer Link       | 1.2 「Springer Link」のリン<br>をクリックします。 | ンク                                                              |     |     |   |
| ~                                                                                                | Wiley Online Library               |                                     | y &                                                             |     |     |   |
| ere e                                                                                            | Nature                             | 科学技術分野、姉妹誌含む8タイトル                   | Nature<br>Publishing Group                                      |     |     |   |
| LIB                                                                                              | Science                            | 科学技術分野                              | American<br>Association for<br>the<br>Advancement of<br>Science |     |     |   |
|                                                                                                  | IEEE / IET IEL                     | コンピュータ科学およびIT関連分野、420タイト<br>ル       | IEEE                                                            |     |     |   |

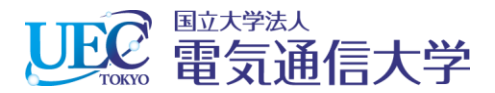

#### 2.1 Springer Linkでの操作

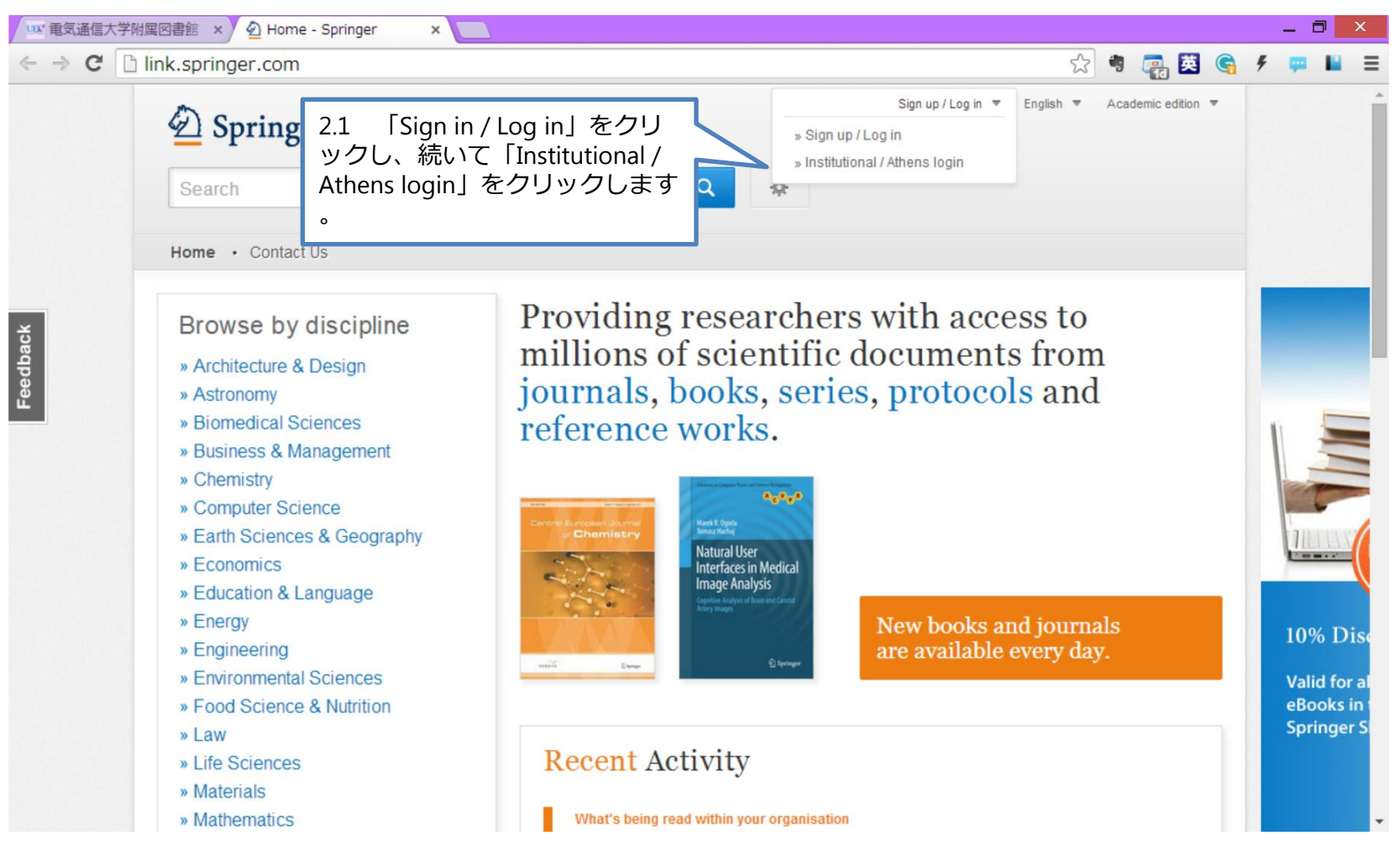

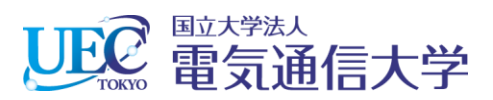

#### 2. 2 Springer Linkでの操作

| 102         | 図書館 🗙 🖉 Institutional login via Sl 🗴 🦲                                                                                                    |                                                                                                    |                                                                                    | _ 0                      | × |
|-------------|----------------------------------------------------------------------------------------------------|----------------------------------------------------------------------------------------------------|------------------------------------------------------------------------------------|--------------------------|---|
| ← → C 🗋 lir | nk.springer.com/institutional-login?previousUrl=%2F                                                                                                    |                                                                                                    | 🔂 🍬 📑 😫 😭 :                                                                        | ۶ 🚥 🖬                    | Ξ |
|             | Description Springer Link                                                                                                    | Sign up / Log                                                                                             | in ▼ English ▼ Academic edition ▼                                                  |                          | * |
|             | Search                                                                                                    | Q #                                                                                                    |                                                                                    |                          |   |
|             | Home · Contact Us                                                                                                    |                                                                                                    |                                                                                    |                          |   |
| Feedback    | Institutional login<br>Athens and Shibboleth allow you to log on to multiple web resources us<br>recognized as belonging to your parent organization. Please contact you<br>if you can access this site using these systems.<br>Log in via Athens | ing the same credentials and be<br>ur librarian or administrator to find out<br>Or, find your institution | (via Shibboleth)                                                                   |                          |   |
|             | Select your institution -                                                                                                    | The University of Electro- Communications                                                                 | 3 🔻                                                                                |                          |   |
|             | Proceed to Athens                                                                                                    | Log in via Shibboleth                                                                                     | 2.2 「The University of I<br>Communications」を選択<br>Log in via Shibboleth」を<br>クします。 | Electro-<br>えし、「<br>こクリッ |   |
|             | Alternatively, log in with your Springer account                                                                                                    |                                                                                                    |                                                                                    |                          |   |
|             | Over 8.5 million scientific documents at your fingertips                                                                                                    |                                                                                                    | Browse by Discipline 🛛 🔻                                                           |                          |   |

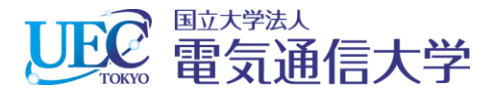

#### 3. 電気通信大学統合認証

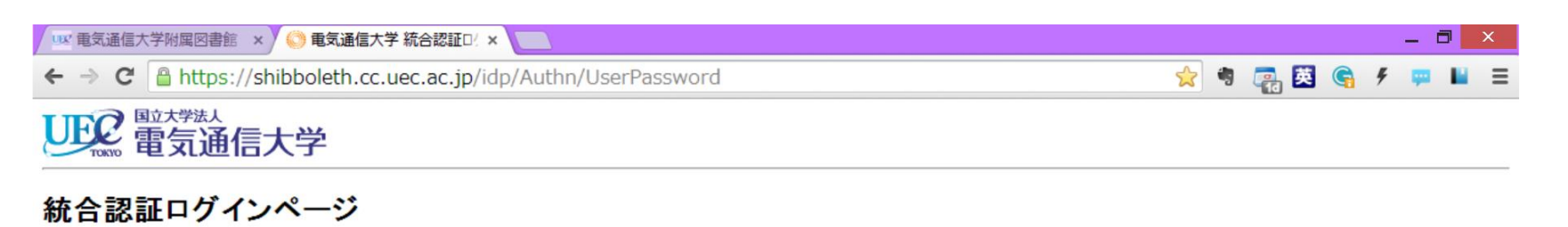

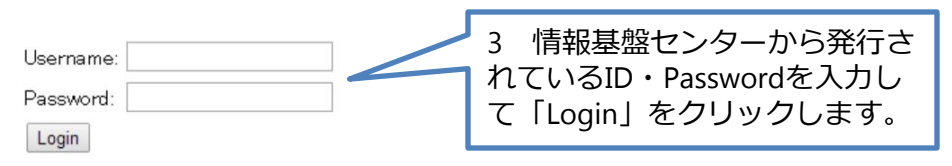

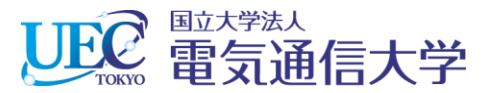

### 4. Springer Linkが利用できます。

| ⊢⇒ C     | link.springer.com                                                                                                    | 🖈 🤻 🚒 💆 🥞                                                                                                    | 9 💷 🖬 🗄           |
|----------|----------------------------------------------------------------------------------------------------|----------------------------------------------------------------------------------------------------|-------------------|
|          | Description Springer Link                                                                                                    | Sign up / Log in ▼ English ▼ Academic edition ▼                                                                                                    |                   |
|          | Search                                                                                                    | Q #                                                                                                    |                   |
|          | Home · Contact Us                                                                                                    |                                                                                                    |                   |
| Feedback | Browse by discipline<br>» Architecture & Design<br>» Astronomy<br>» Biomedical Sciences<br>» Business & Management<br>» Chemistry<br>» Computer Science<br>» Earth Sciences & Geography<br>» Economics<br>» Education & Language<br>» Energy<br>» Engineering<br>» Environmental Sciences<br>» Food Science & Nutrition | Providing researchers with access to<br>millions of scientific documents from<br>journals, books, series, protocols and<br>reference works.Solar Physics<br>ourneeSolar Physics<br>ourneeSolar Physics<br> | springeropen      |
|          | » Law<br>» Life Sciences                                                                                                    | Recent Activity                                                                                                    | $\langle \rangle$ |
|          | » Mathematics                                                                                                    | What's being read within your organisation                                                                                                    |                   |